# Med-Media WebBill

# **User** Manual

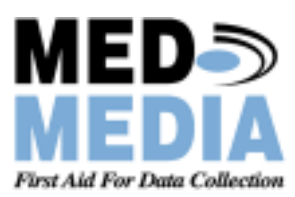

# WebBill Help Manual Version 1.0 Table of Contents

| Product description2                     |
|------------------------------------------|
| Security and Disaster Recovery2          |
| System Requirements2                     |
| Installing WebBill3                      |
| Technical Support6                       |
| Getting Started6                         |
| Login6                                   |
| Selecting a Company6                     |
| <b>U</b> sing WebBill7                   |
| Billing File Manager13                   |
| Billing Support Data – Billing Package17 |
| Revisions / Versions19                   |

# **Product Description**

Med-Media's WebBill module eliminates the hassles, errors and inefficiencies associated with traditional transmittal of paper or data to your billing service. Harnessing the power of our WebCUR technology, the industry's most powerful web-based tool, this solution puts the tools in the hands of those doing the billing. Data from trips may be downloaded from WebCUR via an encrypted connection to the WebBill software. Individual and batch printing of PCR's is available. Billing information is also viewable in WebCUR. WebBill also creates electronic exports of data from the PCR in formats defined by the billing software vendor.

### Security & Disaster Recovery

Here are a few points to give you confidence in the WebCUR solution:

- Med-Media's networks/servers are all Firewall protected using industry leading Firewall products
- All hosted data runs over 128-bit SSL encrypted networks and systems
- All data hosted by Med-Media is held on redundant systems
- All hosting systems including the redundant systems back up their data on an hourly basis
- All data including redundant systems is backed up onto tapes/removable hard drives on a regular basis
- All data tapes are cycled regularly and stored off site locally and are easily accessible by Med-Media as part of the company disaster recovery procedures

# **System Requirements**

Connecting to WebCUR is best accomplished via a DSL or cable modem. The connection requires a web browser with 128-bit SSL capability. Secure exchange of data may be accomplished in WebCUR via slower dial-up connections. The speed of data transfer is determined by the connection speed.

#### Extent of Use

EMS services large and small are utilizing the Med-Media WebBill application to create efficiencies in time and dollars saved on printing, copying and mailing of paper copies to their billing service.

# Differentiators

Med-Media's solution allows for a standardized method for collecting data for reporting. WebBill allows the billing vendor to access the complete Patient Care Report online via encrypted connection. Access is authorized by the EMS organization. Med-Media's WebBill product generates outputs to Sanitas, Sweetsoft, RAM/AIM, Cornerstone Adminisystems, Iliant Medbill, PCC, Inc. and other vendors nationwide.

**Important:** Use of Software Product for High Risk Activities and Back-up. The Software is not faulttolerant and is not designed, manufactured or intended for use in conjunction with any activity requiring fail-safe performance, including, but not limited to communication systems or direct life support machines, or other activities that directly affect risk of death or personal injury ("High Risk Activities") in which the failure of the Software could lead directly to death, personal injury, or severe physical or other damage. Med-Media and its licensors specifically disclaim any express or implied warranty of fitness for High Risk Activities. Furthermore, data that is lost due to theft or failure of any other system upon which or with which the Software operates is not the responsibility of Med-Media, Inc.

**Warning**: This program is protected by copyright law and international treaties. Unauthorized reproduction or distribution of this program, or any portion of it, may result in severe civil and criminal penalties and will be prosecuted to the maximum extent possible under the law.

#### Installing the Med-Media WebBill Module

Windows ME, 2000 and XP Installations

Note: Microsoft Inc. is no longer supporting Windows 95, Windows 98 and Windows NT operating systems, therefore limiting our ability to support issues with those operating systems.

Turn on your computer and login as an **Administrator** user. Close all Window programs prior to installing the Med-Media WebBill module.

- 1. Insert the Med-Media CD in the computers CD ROM. Once the Installation window displays to the screen select the **WebBill** option and then select the **Install** button.
- 2. The setup will advance to the *Welcome* window. Select the **Next** button to continue the installation or select the **Cancel** button to close and exit the installation.

| 🕀 Welcome | 23                                                                                                    |
|-----------|----------------------------------------------------------------------------------------------------|
|           | Webcome to MacMadain Webbill Statup program<br>This program will instal MacMadain Webbill on<br>our computer.<br>This strongly recommended that pool with di Windows programs<br>before surving this Statup Program.<br>Deb Extraol to gut Selap and doors any programs pool have<br>saming. Click Next to continue with the Selap program.<br>WeBMINE: This program is protected by corporate the and<br>iterative index of the selap and doors any programs pool have<br>saming. Click Next to continue with the Selap program. |
|           | jed > Cancel                                                                                                    |

3. The License window displays when user advances screens. The user should carefully read and follow the terms and conditions before installing and using this software. Select the "I Agree" option if you agree to the license agreement or select the "I Disagree" option to stop and exit the installer. Select the Back button to return to the previous screen. Select the Next button to continue the installation or select the Cancel button to close and exit the installation.

| MED MEDA, INC.<br>SDFTWMF PRODUCT LICENSE AGREEMENT<br>AND LIMITED WARRANTY<br>You should carefully read the following terms and<br>condition before using this software. Unlikes you have a<br>different locores agreement in differed, lice. Is<br>Perruptivaria cosposition thereinather "MedMeda" (pour<br>use of this software (the "Software") indicates you<br>acceptance of the locores agreement and warranty.<br>Bridge Agreement. The right to use this Software is sold<br>only on condition that you agree to the locores to sold<br>only on condition that you agree to the locores to sold<br>and the locore agreement and the binding<br>Agreement, you should return the Software to Med media<br>tailue to seturn the Software is you consert to the | 8 |
|----------------------------------------------------------------------------------------------------|---|
| (* Lágase                                                                                                    |   |
| C IDisasse                                                                                                    |   |

4. The Choose window displays when user advances screens. Select the Full Install option for the first time installation of this module. The installer will load all the needed components for the application. Select the System Components Only option to re-install certain lost system component files. Select the Back button to return to the previous screen. Select the Next button to continue the installation or select the Cancel button to close and exit the installation.

| Would you like to completely install<br>WebCL/RBillingConnector or would you like to install<br>webp. commercine web                                                                                                    |
|----------------------------------------------------------------------------------------------------|
| Content components days  Full install is typically used for first time WebCURBINGConnector installs, while system components only as typically for re-installing certain lost system component files.  (* Full Install  * System Components Only  * Rack Next> Cancel |

5. The Choose Destination Location window displays when user advances screens. The user has the option to select a destination location for the application to load. Med-Media recommends using the default destination location displaying. Select the Browse button to change the destination location. Select the Back button to return to the previous screen. Select the Next button to continue the installation or select the Cancel button to close and exit the installation.

| d Choose Destination | Location 🔀                                                                                                    |
|----------------------|----------------------------------------------------------------------------------------------------|
|                      | Setup will incluit Med Media's WebBill in the following folder.<br>To install into a different folder, slick Browse, and select<br>another folder.<br>You can choose not to install Med Media's WebBill by clicking<br>Cancel to eail Setup. |
|                      | Destination Folder<br>D. Yragson Files Med Medar WebBil II pown                                                                                                    |
|                      | citack [jent> Cancel                                                                                                    |

6. The Select Program Manager Group window displays when user advances screens. The user has the option to enter a name of the Program Manager group to add the Med-Media's WebBill icon. Enter the desired name in the text box provided. Med-Media **recommends** using the default group name displaying. Select the **Back** button to return to the previous screen. Select the **Next** button to continue the installation or select the **Cancel** button to close and exit the installation.

| 🕮 Select Program Mar | ager Group                                                                                                    | × |
|----------------------|----------------------------------------------------------------------------------------------------|---|
|                      | Enter the name of the Program Manager group to add<br>MiddMedial's WebBit Local to:<br>Recentrate<br>Administrative Tools<br>Games<br>Medifields<br>Network Sevening<br>Sharup |   |
|                      | (jack Best) Darce                                                                                                    |   |

7. The *Installing* window displays and begins when user advances screens. Select the **Cancel** button to stop the installation and exit the setup.

| Installing |                                                                                                    | × |
|------------|----------------------------------------------------------------------------------------------------|---|
| ***        | Carrent File<br>Capping Nam<br>DrWWDDWSKSpriese(22SHCat.dl<br>ALFiles<br>Thes Prenaining D minutes 2 seconds |   |
|            | CBeek. Newt? Concel                                                                                          | J |

8. The *Installation Complete* window will display upon completion of the installation. Select the **Finish** button to complete the installation.

| 👫 Installation Complete | · · · · · · · · · · · · · · · · · · ·                              | × |
|-------------------------|--------------------------------------------------------------------|---|
|                         | The WebBill system components have been successfully<br>installed. |   |
|                         | < gad: Enish2 Cancel                                               |   |

#### **Technical Support**

Please contact the technical support team during normal business hours for assistance in installing this module. Our normal business office hours are from 8:00 am to 6:00 pm Monday through Friday Eastern Standard Time. The Technical Support phone number is 717-657-8200, extension **1**. If all lines are busy, please leave a detailed message and a specialist will contact you when they become available.

# **Getting Started**

#### Login

Once the application has finished loading, a **Med-Media WebBill** icon will display to the computers desktop. When this icon is selected, the **WebBill Login** window displays to the screen. Enter the **User Name** and **Password** in the text boxes provided (password is case-sensitive). Select the **Login** button to connect to WebCUR or select the **Cancel** button to exit the login window. **Please refer to your Med-Media CD jewel case for login information**. **Note**: The user needs to be connected to the Internet prior to starting.

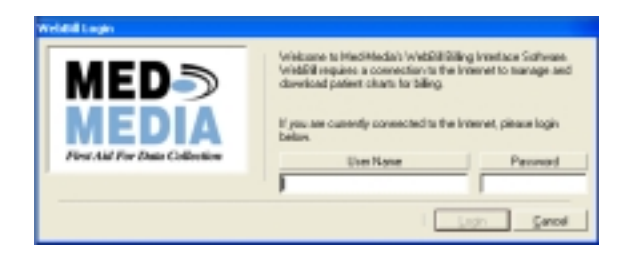

#### **Selecting a Company**

After the user login name and password have been verified on WebCUR, the *Affiliation Selection* window will display to the screen. Select the desired **State** from the drop down pick list. Once a *State* has been chosen, select the **Get Company List from WebCUR** button. Once this button is selected, agencies on WebCUR belonging to your WebBill account for that *State* will display to the *Agency Grid*. Select the desired agency in the grid and then select the **Activate Affiliate** button. WebBill will then download that agencies support database to your module. Select the **Done** button to close this window when the download has completed.

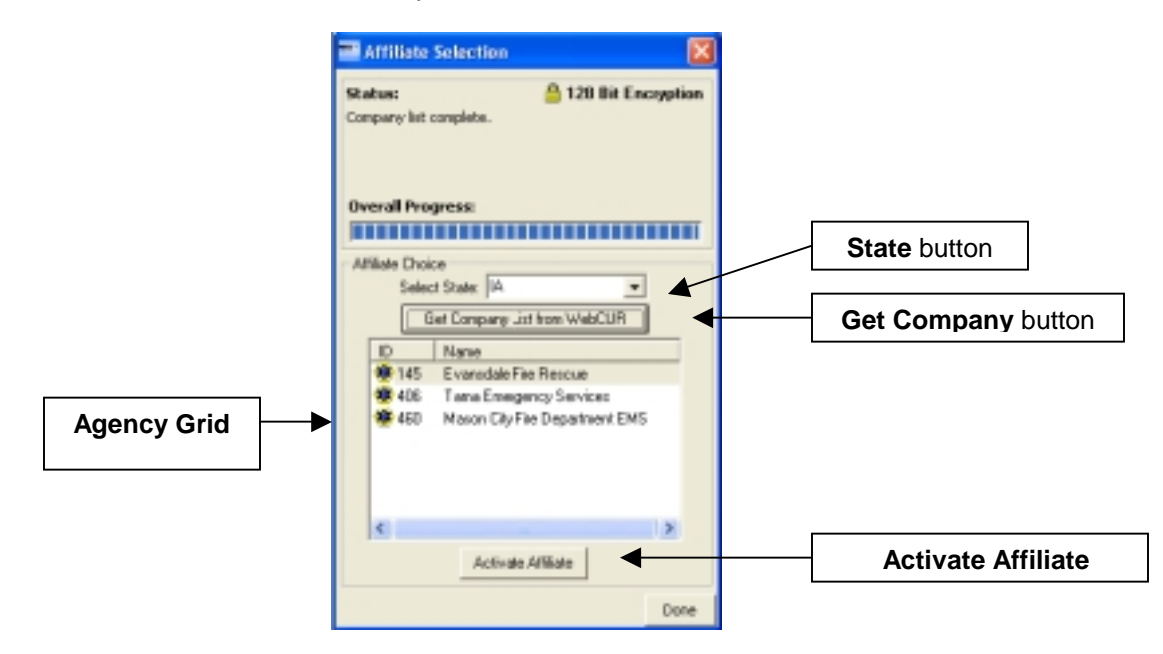

#### Using WebBill

Once the agency is selected and the support database downloaded, the **Med-Media WebBill** window will display to the screen. The Med-Media WebBill window contains the *File Menu*, *Total Available Trip Reports (Not Processed)* area, *Export Trip Data* button, *Trip Reports (Processed)* area, *Send "Processed" Verification to WebCUR Server* button and the *Active Affiliate* information.

The Med-Media WebBill window is displayed below.

| 💭 Med-Media's Webbill              |                         |                  |                    |                  |
|------------------------------------|-------------------------|------------------|--------------------|------------------|
| File Edit View/Print Help          |                         |                  |                    |                  |
| Total Available Trip Reports (Not  | Processed)              |                  |                    |                  |
| WebDUR ID Date                     | Trip Humber             | Patient Name     | County             | Lacation         |
|                                    |                         |                  |                    |                  |
| Mail: Selected As Processed        | bar                     | gProduct //macu  | • <u>•</u>         | Export Trip Date |
| Tip Reports Processed              | Trip Marsher            | Putient Name     | Durch              | Lecetor          |
|                                    |                         |                  |                    |                  |
|                                    | Send "Processed" Vesili | cation to webCUR | Server             |                  |
| Active Atlate<br>Company State:  A | Company ID: 145         | Company Name     | c)Evanodale Fire R | #3C100           |
| Ready                              |                         |                  |                    |                  |

- File Menu: The File Menu contains the File, Edit, View / Print and Help menus.
  - **File**: This menu contains the Select / Change Company, Select / Complete Trip Reports, Select All Trip Reports, Logout and the Exit sub menus.
    - Select / Change Company: Select this sub menu to change the active affiliate for WebBill. When this menu is selected, the Affiliate Selection window displays to the screen. Please refer to the <u>Selecting a Company</u> section of this manual for a detailed description about this window.
    - Select / Complete Trip Reports: Select this sub menu to download the Completed trip reports from WebCUR for the affiliate. When this menu is selected, the WebCUR Communication window displays to the screen. The window will display the Overall Progress during the WebCUR download and the Status for the download. Once completed, all trip reports that have been marked as completed in WebCUR will display in the Available Trip Reports grid. This grid displays the Trip Number, Date of report, Patients Name and WebCUR ID for each report. Each trip report has a check box beside the report. Click in the check box to select the desired reports to download to WebBill. The user also has the ability to choose all reports by selecting on the Select All button. Select the Clear All button to reset the selections in the check boxes. Select the Download Trips button to download all the selected reports to WebBill. Select the Done button when the download has completed close this window.

Once the trip reports have been downloaded, they will display in the **Total Available Trip Reports (Not Processed)** area of WebBill.

The **WebCUR Communication** window is displayed below.

| Overall Progr                                                                                                    | ESE                                                                                                    |                    |                                                          |                                                              |                                                                                                    |                |                    |
|----------------------------------------------------------------------------------------------------|----------------------------------------------------------------------------------------------------|--------------------|----------------------------------------------------------|--------------------------------------------------------------|----------------------------------------------------------------------------------------------------|----------------|--------------------|
|                                                                                                    |                                                                                                    |                    |                                                          |                                                              |                                                                                                    |                |                    |
| Status                                                                                                    |                                                                                                    |                    |                                                          | 🔒 128 Bit                                                    | Encryption                                                                                                    |                |                    |
| Complete.                                                                                                    |                                                                                                    |                    |                                                          |                                                              |                                                                                                    |                |                    |
|                                                                                                    |                                                                                                    |                    |                                                          |                                                              |                                                                                                    |                |                    |
| Operation: G                                                                                                    | et Trip Shee                                                                                                    | (UR                |                                                          |                                                              |                                                                                                    |                |                    |
| Available Trip                                                                                                    | Reports                                                                                                    |                    |                                                          |                                                              |                                                                                                    |                |                    |
| Trip Number                                                                                                    | Date                                                                                                    |                    | Patient Name                                             | N                                                            | AND AND AND                                                                                                    |                |                    |
| 050109                                                                                                    | \$ 2005-01-0                                                                                                    | 7 00:00:00         |                                                          |                                                              | 7678                                                                                                    |                |                    |
| E 0501067                                                                                                    | 5 2005-01-0                                                                                                    | 7 00:00:00         |                                                          | 5                                                            | 7674                                                                                                    |                |                    |
|                                                                                                    |                                                                                                    |                    |                                                          |                                                              |                                                                                                    |                |                    |
|                                                                                                    |                                                                                                    |                    |                                                          |                                                              |                                                                                                    |                |                    |
|                                                                                                    |                                                                                                    |                    |                                                          |                                                              |                                                                                                    |                |                    |
|                                                                                                    |                                                                                                    |                    |                                                          |                                                              |                                                                                                    |                |                    |
|                                                                                                    |                                                                                                    |                    |                                                          |                                                              |                                                                                                    |                |                    |
|                                                                                                    |                                                                                                    |                    |                                                          |                                                              |                                                                                                    |                |                    |
|                                                                                                    |                                                                                                    |                    |                                                          |                                                              |                                                                                                    |                |                    |
|                                                                                                    |                                                                                                    |                    |                                                          |                                                              |                                                                                                    |                |                    |
|                                                                                                    |                                                                                                    |                    |                                                          |                                                              |                                                                                                    |                |                    |
|                                                                                                    |                                                                                                    | Select All         | Clear All                                                |                                                              |                                                                                                    |                |                    |
| B                                                                                                    |                                                                                                    |                    |                                                          |                                                              |                                                                                                    | 1              |                    |
| Dowtload Tr                                                                                                    | ipi I                                                                                                    |                    |                                                          |                                                              | Done                                                                                                    |                |                    |
| • Net-Media                                                                                                    | 5 WebBill                                                                                                    |                    |                                                          |                                                              |                                                                                                    |                | l                  |
| P Ned Media<br>Ne Edit New<br>Total Available                                                                                                    | (s WebBill<br>/ Innt: Heb                                                                                             | )<br>Noi Ponemed   |                                                          |                                                              |                                                                                                    |                |                    |
| V Ned Vedia<br>Ne Edit Vev<br>Total Available 1<br>VebCUR ID                                                                                                | rs WebBill<br>/ Print: Help<br>Trip Reports (<br>Date                                                                 | y<br>Not Processed | Trip Hunter                                              | Patient Name                                                 | County                                                                                                    |                | Location           |
| Med-Media<br>Ne Edit Wew<br>Total Available 1<br>WebCUR ID                                                                                                  | S WebBill<br>(Pret: Help<br>No Reports)<br>Date<br>1/7/2005                                                           | y<br>Not Processed | Trip Number<br>0501085                                   | Patient Nane                                                 | County<br>Cento Er                                                                                                    | anto           | Location           |
| V Ned-Medie<br>Ne Edit View<br>Total Available 1<br>Vrabiculti ID<br>19 STGTI                                                                               | N Web911<br>(Print Help<br>Trip Reports (<br>Date<br>1/7/2005<br>1/7/2005                                             | Not Propertied     | Trip Humber<br>0501085<br>0501086                        | Patient Name                                                 | County<br>Cento Er<br>Cento Er                                                                                                    | antio<br>antio | Location           |
| Aled-Media     New     Total Available     ViabCUR ID     STOTA     STOTA                                                                                   | NebBill<br>Print Help<br>Trip Reports (<br>Date<br>1/7/2805<br>1/7/2805                                               | Not Processed      | Trip Number<br>0501085<br>0501086                        | Patient Name                                                 | County<br>Cento Er<br>Cento Er                                                                                                    | ontio<br>ontio | Location           |
| P Med-Media<br>Ne Edit View<br>Total Available<br>WebCUR ID<br># STICTN<br># STICTN                                                                         | S Web911<br>(Print Help<br>Trip Reports)<br>Date<br>1/7/2805<br>1/7/2805                                              | Not Processed      | Trip Number<br>0501065<br>0501066                        | Patient Name                                                 | County<br>Cento Er<br>Cento Er                                                                                                    | onão           | Location           |
| P Med Media<br>Ne Edit Vew<br>Total Available<br>WebCUR ID<br>WESTETN<br>STETN                                                                              | S Web911<br>(Print Help<br>Trip Reports)<br>Date<br>1/7/2005<br>1/7/2005                                              | Not Processed      | Trip Number<br>0501085<br>0501066                        | Patient Name                                                 | County<br>Cento Er<br>Cento Er                                                                                                    | onto           | Location           |
| P Med Media<br>Ne Edit Vew<br>Total Available<br>WebCUR ID<br>WESTETN<br>STETN                                                                              | S WebBill<br>(Pret Heb<br>Trip Reports)<br>Date<br>1/7/2005<br>1/7/2005                                               | Not Processed      | Trip Number<br>0501065<br>0501066                        | Patient Name                                                 | County<br>Cento Er<br>Cento Er                                                                                                    | ontio<br>ontio | Location           |
| P Med Media<br>Ne Edit View<br>Total Available<br>WebCUR ID<br>WESTERN<br>© STERN<br>© STERN                                                                | s WebBill<br>(Pret Heb<br>Trp Report)<br>Date<br>1/7/2005<br>1/7/2005                                                 | Not Processed      | Tip Number<br>0501065<br>0501066                         | Patient Name                                                 | County<br>Cento Er<br>Cento Er                                                                                                    | ontio          | Location           |
| Med Media     Edit View     Total Available     WrieCUR ID     WeSTETN     Ø STETN                                                                          | Veneti Help<br>(Trint Help<br>Trip Reporti I)<br>Date<br>1/7/2005<br>1/7/2005                                         | Not Processed      | Trip Number<br>0501065<br>0501066                        | Palent Nane                                                  | County<br>Ceno E<br>Ceno E                                                                                                    | ontio          | Location           |
| Averal Average     Net Edit View     Total Average     WebCUR ID     WebCUR ID     WebCUR ID     STETN     STETN                                            | Veter Help<br>(Print Help<br>Trip Report)<br>Date<br>1/7/2005<br>1/7/2005                                             | Mot Processed      | Tip Number<br>0501065<br>0501066                         | Patient Name                                                 | County<br>Cento Es<br>Cento Es                                                                                                    | onão<br>onão   | Location           |
| Mart Mechanika<br>Ne Edit View<br>Total Available<br>WebCUR<br>STRTN<br>STRTN<br>STRTN<br>STRTN<br>Mark Selected                                            | A Pracesse                                                                                                    | Not Processed      | Trip Humber<br>0501065<br>0501066                        | Patient Name                                                 | County<br>Ceno E<br>Ceno E<br>Reno E                                                                                                    | ontio<br>ontio | Location           |
| Not Available     New     Total Available     WiebCURID     STICTE     STICTE     Mask Selected     The Report IPh                                          | is Web910<br>(Pret Help<br>Tap Reports  <br>Date<br>1/7/2005<br>1/7/2005                                              | Not Processed      | Trip Number<br>0501065<br>0501066<br>884                 | Patient Name                                                 | County<br>Cento E<br>Cento E<br>6004                                                                                                    | ontio<br>ontio | Location           |
| P Mark Media<br>Ne Edit View<br>Total Available 1<br>VrebCUR ID<br>99 STRTN<br>99 STRTN<br>99 STRTN<br>199 STRTN<br>199 STRTN<br>199 STRTN<br>199 STRTN     | <ul> <li>WebBill</li> <li>Pret Help<br/>Trip Reports (<br/>Date</li> <li>Date</li> </ul>                              | Not Processed      | Trip Number<br>0501085<br>0501086<br>888<br>889          | Patent Name                                                  | County<br>Cano G<br>Cano G<br>adon                                                                                                    | ontio<br>ontio | Location           |
| Mark Veda<br>Ne Edit Vev<br>Total Availabit<br>VebDURID<br>STETA<br>STETA<br>STETA<br>Mark Selected<br>Tap Report (Pr<br>VebDURID                           | A WebBill<br>(Pret Heb<br>Top Reports)<br>Date<br>Date<br>1/7/2005<br>1/7/2005<br>As Processe<br>accessed)<br>Date    | Not Processed      | Trip Number<br>0501065<br>0501066<br>Sile                | Patient Name<br>ng Product for<br>Patient Name               | County<br>Ceno E<br>Ceno E<br>aton<br>County                                                                                                    | onto<br>onto   | Location           |
| Marth Mechin<br>Ne Edit View<br>Total Available<br>WebClink<br>STRTN<br>STRTN<br>STRTN<br>STRTN<br>STRTN<br>Mark Selected<br>Trip Report (Ph<br>WebClink ID | o WebBHI<br>(Print Help<br>Tep Report I<br>Date<br>1/7/2005<br>1/7/2005<br>Δι Pracesse<br>scenaed]<br>Date            | Not Processed      | Trip Number<br>0501045<br>0501046<br>888<br>888          | Patient Nanu<br>ng Product. [ar                              | County<br>Ceno S<br>Ceno S<br>e004                                                                                                    | ordo<br>ordo   | Location           |
| Mad Media<br>Ne Edit View<br>Total Available<br>WebCURID<br>STRTN<br>STRTN<br>Mad Selected<br>The Report (Ph<br>WebCURID                                    | <ul> <li>Webelin</li> <li>(Print Help<br/>Trip Reports)</li> <li>Date</li> <li>Date</li> </ul>                        | Hot Processed      | Trip Number<br>0501065<br>0501066<br>886<br>Trip Number  | Patent Nana                                                  | County<br>Cento E<br>Cento E<br>econ                                                                                                    | onto<br>onto   | Location           |
| Mat Selected<br>Mat Selected<br>Tip Report (Pr<br>WebDURID                                                                                                  | <ul> <li>WebBill</li> <li>Pret Help</li> <li>Trip Reports (</li> <li>Date</li> </ul>                                  | Not Processed      | Trip Number<br>0501085<br>0501086<br>886<br>Trip Number  | Palent Name<br>ng Product   Am                               | County<br>Caso G<br>Caso G<br>Caso Caso Caso Caso Caso Caso Caso Caso | onto<br>onto   | Location           |
| Mark Vector<br>Ne Edit Vev<br>Total Availabit<br>Velb2UR ID<br>STETN<br>STETN<br>Mark Selected<br>Tap Report (Pr<br>Veb2UR ID                               | s WebBill<br>(Print Heb<br>Inp Report)<br>Date<br>1/7/2005<br>1/7/2005<br>1/7/2005<br>Δι Pracesse<br>acessed)<br>Date | Not Processed      | Trip Number<br>0501065<br>0501066<br>Sile<br>Trip Number | Patient Name                                                 | Ecourty<br>Ceno E<br>Ceno E<br>e204                                                                                                    | ondo<br>ondo   | Location<br>Export |
| Marth Mecha<br>Ne Edit View<br>Total Available<br>WebClink<br>STRTN<br>STRTN<br>STRTN<br>STRTN<br>Mark Selected<br>Trip Report (Pri<br>WebClink ID          | o WebBHI<br>(Print Help<br>Tep Report I<br>Date<br>1/7/2005<br>1/7/2005<br>Δι Pracesse<br>scenaed]<br>Date            | Not Processed      | Trip Number<br>0501045<br>0501046<br>888<br>888          | Patient Nana                                                 | econ                                                                                                    | onto<br>obro   | Location           |
| Mad Media<br>Ne Dit Vew<br>Total Available<br>WebCUR<br>STRTN<br>STRTN<br>STRTN<br>STRTN<br>STRTN<br>Mad. Selected<br>Trip Report (Ph<br>WebCUR ID          | o Webelli<br>(Inist Help<br>Tep Report  <br>Date<br>1/7/2005<br>1/7/2005                                              | Hot Processed      | Trip Number<br>0501065<br>0501066<br>889<br>Trip Number  | Putert Nana<br>ng Protect for<br>Patert Nana                 | County<br>Cento E<br>Cento E<br>actors<br>County                                                                                                    | onto<br>onto   | Location           |
| Mat Media<br>Ne Edit Veni<br>Total Available T<br>WebCURID<br>STRTN<br>STRTN<br>STRTN<br>Math Selected<br>Tisp Report (Ph<br>WebCURID                       | o Web911<br>(Print Help<br>Trip Reports)<br>Date<br>1/7/2005<br>1/7/2005                                              | Not Processed      | Trip Number<br>0501085<br>0501086<br>Sile<br>Trip Number | Palent Name<br>ng Product   Am                               | County<br>Caso E<br>Caso E<br>actors<br>County                                                                                                    | ordo<br>ordo   | Location           |
| Mark Veda<br>Ne Edit Vev<br>Total Availabin<br>VelaDUR ID<br>STETA<br>STETA<br>Mark Selected<br>Trip Report (Pr<br>VebDUR ID                                | s WebBill<br>(Print Heb<br>Inp Report)<br>Date<br>1/7/2005<br>1/7/2005<br>Δι Pracesse<br>acessed)<br>Date             | Not Processed      | Trip Number<br>0501065<br>0501066<br>Sile<br>Trip Number | Patient Name<br>ng Photest:<br>Patient Name<br>Institut name | County<br>Ceno E<br>Ceno E<br>e204<br>County<br>UR Server                                                                                                    | ando<br>ondo   | Export<br>Location |
| Mark Media<br>Ne Edit Vew<br>Total Available<br>WebCURID<br>Mark Selected<br>Tap Report (Pri<br>WebCURID                                                    | o WebBHI<br>(Print Help<br>Tep Report I<br>Date<br>1/7/2005<br>1/7/2005                                               | Mot Processed      | Top Number<br>0501065<br>0501066<br>Bill<br>Top Number   | Patient Name                                                 | acon<br>County<br>Ceno E<br>Ceno E<br>County<br>UR Server                                                                                                    | ondo<br>ondo   | Location<br>Export |

- Select All Trip Reports: Select this sub menu to download All the trip reports from WebCUR for the affiliate. When this menu is selected, the WebCUR Communications window displays to the screen. Please refer to the <u>Select / Complete Trip Reports</u> section of this manual for detailed descriptions about the WebCUR Communications window.
- Logout: Select this sub menu to log out of the Med-Media WebBill module or switch user login accounts for the module.
- Exit: Select this sub menu to close and exit the Med-Media WebBill module.

- Edit: This menu contains the *Mark Selected Trips as Processed*, *Send Processed Trips to WebCUR, Delete All Trips, Preferences* and the *Setup Billing Info* sub menus.
  - Mark Selected Trips as Processed: Select this sub menu to mark the selected trip reports as processed. After the trip report has been reviewed in the Total Available Trip Reports (Not Processed) grid, highlight the desired trip reports and select this sub menu. The trip reports will be moved into the Trip Reports (Processed) grid.
    - And Ander Werker

       Part An der Vereinen

       Part An der Vereinen

       Part An der Vereinen

       Part An der Vereinen

       Part Ander Vereinen

       Part Ander Vereinen

       Part Ander Vereinen

       Part Personnel

       Vereinen

       Part Personnel

       Vereinen

       Part Personnel

       Vereinen

       Part Personnel

       Vereinen

       Part Personnel

       Vereinen

       Part Personnel

       Vereinen

       Part Personnel

       Vereinen

       Part Personnel

       Vereinen

       Vereinen

       Vereinen

       Vereinen

       Vereinen

       Vereinen

       Vereinen

       Vereinen

       Vereinen

       Vereinen

       Vereinen

       Vereinen

       Vereinen

       Vereinen

       Vereinen

       Vereinen

       Vereinen

       Vereinen

       Vereinen

       Vereinen

       Vereinen

       Vereinen

       Vereinen

       Vereinen

       Vereinen

       Vereinen

       Vereinen

       Vereinen

       Vereinen

       Vereinen

       Vereinen

       Vereinen

       Vereinen

       Vereinen

       Vereinen

       Vereinen

       Vereinen

       Vereinen

       Vereinen

       Vereinen

       Vereinen

       Vereinen

       Vereinen

       Vereinen

       Vereinen

       Vereinen

       Vereinen

       Vereinen

       Vereinen

       Vereinen

       Vereinen

       Vereinen

       Vereinen

       Vereinen

       Vereinen

       Vereinen

       Vereinen

       Vereinen

       Vereinen

       Vereinen

       Vereinen

       Vereinen

       Vereinen

       Vereinen

       Vereinen

       Vereinen

       Vereinen

       Vereinen

       Vereinen

       Vereinen

       Vereinen

       Vereinen

       Vereinen

       Vereinen

       Vereinen

       Vereinen

       Vereinen

       Vereinen

       Vereinen

       Vereinen

       Vereinen

       Vereinen

       Vereinen

       Vereinen

       Vereinen

       Vereinen

       Vereinen

       Vereinen

       Vereinen

       Vereinen

       Vereinen

       Vereinen

       Vereinen

       Vereinen

       Vereinen

       Vereinen

       Vereinen

       Vereinen

       Vereinen

       Vereinen

       Vereinen

       Vereinen

       Vereinen

       Vereinen

       Vereinen

       Vereinen

       Vereinen

       Vereinen

       Vereinen

       Vereinen

       Vereinen

       Vereinen

       Vereinen
    - **Note**: The **Mark Selected As Processed** button between the grids will works in the same manner.

- Send Processed Trips to WebCUR: Select this sub menu to mark the selected trips as processed to WebCUR. After the trip report has been reviewed and marked as processed, it will display to the *Trip Reports* (*Processed*) grid. Highlight the desired trip reports in this grid and select this sub menu. The trip reports will be marked as processed in WebCUR.
  - Note: Once a trip report has been verified and processed to WebCUR, the report is flagged, will not display in WebBill or be able to be downloaded from WebCUR again. The user still has the ability to view and print the report from WebCUR. The user will need to contact Med-Media Tech Support if they wish to make the records active again.
  - **Note**: The **Send "Processed" Verification to WebCUR Server** button located below the grids works in the same function.
- Delete All Trips: Select this sub menu to delete All trip reports from either the Total Available Trip reports (Not Processed) grid, or the Trip Reports (Processed) grid. This menu simply removes the displayed items so the user can clear the tables.
- Preferences: Select this sub menu to edit the Server Host Name. The WebCUR Login name and Password will display in a read-only view. Select the Set Defaults button to set the new information as a default. Select the Apply button to save any changes made to this area. Med-Media Inc. recommends leaving this area as default.

- Setup Billing Info: Select this sub menu to setup a specific billing package for EMStat using the EMStat Billing File Manager. Please refer to the <u>Billing File Manager</u> section of this manual for a detailed description of this sub menu.
  - **Note:** The WebBill login must have **MANAGER** permission in WebCUR to use this sub menu. This menu will not display if the user does not have this permission.
- View / Print: This menu contains the View Current Trip Report(s) [Not Processed], View Current Trip Report(s) [Processed], Print Current Trip Report(s) [Not Processed], Print Current Trip Report(s) [Processed] and the Batch Print sub menus.
  - View Current Trip Report(s) [Not Processed]: Select this sub menu to View a trip report that has not been processed. Highlight the desired trip report you want to view in the Total Available Trip Reports (Not Processed) grid and select this menu. The report will display to the screen for the user to view. Select the Quit button to exit and close the report. Select the Print button to print the report. Select the View PCR button to view the report or select the View Billing Page button to view the billing section of the report. The user can also double click on the report in the grids to view or print the record.
  - View Current Trip Report(s) [Processed]: Select this sub menu to View a trip report that has been processed. Highlight the desired trip report you want to view in the *Trip Reports (Processed)* grid and select this menu. The report will display to the screen for the user to view. Select the Quit button to exit and close the report. Select the Print button to print the report. Select the View PCR button to view the report or select the View Billing Page button to view the billing section of the report. The user can also double click on the report in the grids to view or print the record.
  - Print Current Trip Report(s) [Not Processed]: Select this sub menu to Print a trip report that has not been processed. Highlight the desired trip report you want to print in the Total Available Trip Reports (Not Processed) grid and select this menu. The report will print 1-copy to your computers default printer. The user can also double click on the report in the grids to view or print the record.
  - Print Current Trip Report(s) [Processed]: Select this sub menu to Print a trip report that has been processed. Highlight the desired trip report you want to print in the Trip Reports (Processed) grid and select this menu. The report will print 1-copy to your computers default printer. The user can also double click on the report in the grids to view or print the record.

 Batch Printing: Select this menu to do a batch printing for all trip records downloaded from WebCUR. Select the Use Print Preview check box to preview each record prior to printing. Select the Print button to print all records or select the Cancel button to exit this window.

The **Batch Printing** window is displayed below.

| Batch Printing | 8        |
|----------------|----------|
| Batch F        | Printing |
| Use Prin       | Preview? |
| Print          | Cancel   |

- **Help**: This menu contains the *About* sub menu. Select the **About** sub menu to display the Med-Media WebBill current version. Click in the box to close the window.
- Total Available Trip Reports (Not Processed): This grid displays all trip reports that were downloaded from WebCUR. This area displays the reports WebCUR ID, Date of the report, Trip Number, Patients Name, County and Location of the Incident. Once the trip report has been reviewed, printed or exported, the user can mark the report as processed. To process the reports, highlight the desired reports and select the Mark Selected as Processed button. The trip reports will then move to the Trip Reports (Processed) grid.
- Export Trip Data: Select this button to export trip data to a specific billing product. Select the desired Billing Product from the drop down pick list and then select the Export Trip Data button. When this button is selected, the Billing Output window displays to the screen.

The **Billing Output** window is displayed below.

| Silling Output   |                                  |                                               |                               | 8  |
|------------------|----------------------------------|-----------------------------------------------|-------------------------------|----|
| Stat Dale E      | ind Date (* )<br>1/2005 • (* )   | Process only unproce<br>Process all completed | ssed completed trips<br>trips |    |
| Total Records (0 | Patient Ca<br>L Completed/Not Pa | re Reports<br>accessed (DL Processe           | d Previousle (0)              |    |
| PCR Number       | PCR D ate                        | Complete                                      | Billing Sent                  | -  |
|                  |                                  |                                               |                               |    |
|                  |                                  |                                               |                               |    |
|                  |                                  | Bequery                                       | Brocess Do                    | ie |

 Start / End Date: Select a Starting and Ending Date for the Billing Output from the drop down arrowed pick box. All PCR's downloaded from WebCUR within the selected date range will display in the Total Records grid.

- Process Option Buttons: Select the Process only unprocessed trips option to only process reports that have not been outputted within the date range. Select the Process all completed trips option to process all the completed reports with the date range selected. The user can only select one option in this area.
- Total Records Grid: The Total Records grid displays all the trip reports downloaded from WebCUR within the selected date range. The header will display the Total Record count, Completed/Not Processed count and the Processed Previously count. The Total Records grid also displays the PCR Number, Date of the PCR, Complete Status and Billing Sent columns. If the PCR's billing information has not been completed, the Complete box will remain unchecked. The user will need to complete the PCR in the EMStat module prior to outputting the Billing file.
- Requery: Select the Requery button to "*Refresh*" the Total Records grid after a new date range has been selected.
- Process: Select the Process button to create the Billing Output text file. The Billing Output text file will be placed in the C:Vrogram Files/Med-Media/WebBill/database/Your Billing Package Output folder. Each PCR that has been outputted will now display the date that the Billing information was sent to the Output File on the Billing Sent column of the Billing Output box. The module will let the user know when the process has been completed. Select the Ok button once the Billing Output file has been created successfully. The Billing Output can now be copied and imported into the desired Billing Application Module.
- **Close**: Select the **Close** button to exit this window.
- Trip Reports (Processed): This grid displays all trip reports that were Marked as Processed from the Total Available Trip Reports (Not Processed) grid. This area displays the reports WebCUR ID, Date of the report, Trip Number, Patients Name, County and Location of the Incident. Once the trip report has been processed, the user can send a processed verification to the WebCUR Server.
- Send "Processed" Verification to WebCUR Server: Select this button to send verification to the WebCUR Server that the records have been processed.
  - Note: Once a trip report has been verified and processed to WebCUR, the report is flagged will not display in WebBill or be able to be downloaded from WebCUR again. The user still has the ability to view and print the report from WebCUR. The user will need to contact Med-Media tech Support if they which to make the records active again.
- Active Affiliate Information: This read-only area displays the current affiliate that was selected in the Activate Affiliate box. To change Affiliates, return to the <u>Select a</u> <u>Company</u> area and activated the desired agency.

#### **Billing File Manager**

The Billing File Manager (BFM) allows the manager to connect directly to a specific billing database to setup customized billing for EMStat. This module is only to be used with a national billing software package (Amazon, Ram, Sanitas etc.).

**Note:** The WebBill login must have **MANAGER** and **BILLING** permission in WebCUR to use the Billing File Manager module. The *Setup Billing Info* sub menu will not display if the user does not have this permission.

Notice: Med-Media, Inc. has created a means to collect the necessary billing elements for specific billing packages through the EMStat Billing File Manager (BFM). Once the BFM configuration is setup correctly to your billing package (Amazon-Sweet, RAM, Sanitas etc), the BFM will import the billing elements into EMStat. Due to these collection items and options being provided to Med-Media, Inc. by the billing vendor, Med-Media, Inc. is unable to answer specific questions to the reasons for the items displayed or when certain items are to be chosen. Med-Media, Inc. requests that you contact your internal billing person or approved Billing agent with specific questions concerning the billing collection items and their purpose. Med-Media, Inc. will provide technical support on the saving and restoring of information collected. Med-Media, Inc. cannot assist you with contacting your billing vendor or be responsible for any expense you may incur with or from the billing vendor. Med-Media, Inc. is also unable to make any modifications to this plug-in database without the approval of billing vendor. This billing information capture device is provided as is without warranty or guarantee. Med-Media, Inc. does not imply, warranty, or guarantee the collection of monies associated with the billing items collected or transmitted.

When the user selects the <u>Edit – Setup Billing Info</u> menu, the EMStat Billing File Manager window displays to the screen. This sub menu allows managers to setup a specific billing package for the Med-Media EMStat 4 module. The EMStat Billing File Manager contains the *Menu bar*, *Edit / Exit* buttons and the *Table Grid*.

The EMStat Billing File Manager is displayed below.

| 🗊 EMStat Billing File Manager - AMAZON |          | 🛛    |
|----------------------------------------|----------|------|
| Eie Edit WebBill                       |          |      |
| Please Select Table Name to Edit       | Edit     | Egit |
| Table Name                             | DeatedDa | te . |
|                                        |          |      |
|                                        |          |      |
|                                        |          |      |
|                                        |          |      |
|                                        |          |      |
| C                                      |          | 2    |
|                                        |          |      |

- Menu Bar: The menu bar contains the File, Edit and WebBill menus.
  - File: This menu contains the *New*, *Edit*, *Delete*, *Setting Configuration* and *Exit* sub menus.

New: Select this menu to create a New Customized Billing Table for the Billing package. When this menu is selected, a Table Name Creator window displays to the screen. Enter the new Table Name in the text box provided. Select the Create button to create the new billing table. Once the table name has been created successfully it will now display in the Table Grid. Select the Back button to return to the EMStat Billing File Manager window.

The Table Name Creator window is displayed below.

| UP EAStat Billing File Nanoger - AHAZON                                                                                                    | 8      |
|----------------------------------------------------------------------------------------------------|--------|
| Please Enter Table Name to Create Test Test Inter Create Incomfulge Inter Inter Inte |        |
|                                                                                                    | Create |
| Please Select Table Name to Edit     Edit     Edit     Edit     Edit     Edit     Edit     Edit     Edit     Edit                                                                                                    |        |
| Table Name Cented Date Text. 01/10/2005                                                                                                    |        |
|                                                                                                    |        |

Edit: Select this menu to Edit a Billing Table that has already been created. When this menu is selected, the EMStat Billing Support Data–Billing Package window displays to the screen. Highlight the Table Name you wish to edit in the Table Grid and select the Edit button. This sub menu works in the same manner as the Edit button displaying on the EMStat Billing File Manager window. Please refer to the Billing Support Data – Billing Package section of this manual for a detailed description about this window.

When the manager edits a table, an **Update Table** prompt box will display to the screen. Your WebCUR billing database may contain existing billing information that can be used in the new table. Select the **Yes** button to display those items in the table or select the **No** button to open the table with displaying the items.

The Update Table box is displayed below.

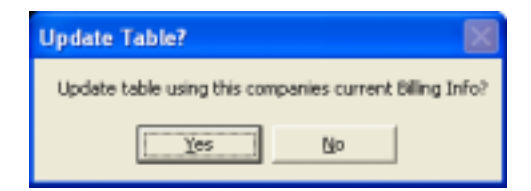

 Delete: Select this menu to Delete a Billing Table that has already been created. The Table Grid will display a list of Table Names, the Date the table was created and a Check box displaying in front of each name. Select the Check box for the table you want to delete and then select the Delete button. The user will be asked to confirm the deletion prior to the table being removed. Select Yes to delete the Table Name or select the No button to exit the request and close this window.

#### The **Delete Prompt** is displayed below.

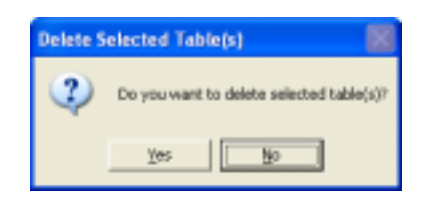

- Setting Configuration: Select this menu to display the Setup Configuration window for the Billing Support Data-Billing Package window. This window allows the manager to connect directly to your billing vendors databases.
  - **Billing Name**: This *Read Only* box displays the billing packages name.
  - EMStat Billing Databases: When the Med-Media WebBill application is loaded, the module will load an EMStatBilling Database to the C:\Program Files\Med-Media\WebBill\database folder during the installation process. Click on the Browse box to locate this database if the location was changed from the recommend setting. Once the database has been selected, the database location will now display in the EMStatBilling Database box.
  - □ Data Source: Enter the *IP Address* in the text box provided for where the billing vendors database are stored. *Please refer to your Network Administrator for the database computers IP Address*.
  - Initial Catalog: Enter the Initial Catalog Name for the billing database in the text box provided. Please refer to your Network Administrator for the Billing Catalog Name. The Manager will need to contact the billing vendor to obtain this database information if it is unknown.
  - User ID: Enter the User ID Name for the billing database in the text box provided. Please refer to your Network Administrator for the Billing User ID Name. The Manager will need to contact the billing vendor to obtain this database information if it is unknown.
  - Password: Enter the Password for the billing database in the text box provided. Please refer to your Network Administrator for the Billing Password. The Manager will need to contact the billing vendor to obtain this database information if it is unknown.
  - □ Set: Click on the Set button to save the Configuration setup. The manager will receive a prompt stating the configuration has been saved.
  - **Exit**: Select the **Exit** button to close this window.

The Setting Configuration window is displayed below.

| MStatiliting Database :         | Stowne                     |
|---------------------------------|----------------------------|
| Utogram Files/Med Media/Aried/W | database/EMStatDilling.mdb |
|                                 |                            |
| Data Source(IP Address)         | Initial Catalog            |
| 12312312304                     | Amapon                     |
|                                 |                            |
| User ID                         | Password                   |

- Exit: Select this menu to exit the EMStat Billing File manager. The user will return to the *Med-Media WebBill* module.
- Edit: This menu contains the Preferences sub menu. Select this sub menu to display the User Setting and Server Log for WebBill.
  - User Settings: This tab displays the Server Host Name, Force SSL Encryption box, WebCUR Login and WebCUR Password boxes.
    - Server Host Name: The box displays the Server Host Names URL for the State you activated during the initial setup of WebBill. The user should leave this name as default and select another State in the Get State section of WebBill to switch URL's.
    - □ **Force SSL Encryption**: Select this check box to *Force SSL Encryption* for the URL selected. This box will be enabled during initial setup.
    - □ **WebCUR Login**: This box displays your current *WebCUR Login* in a *Read-Only* view.
    - □ **WebCUR Password**: This box displays your current *WebCUR Password* in a *Read-Only* view.
  - Server Log: This tab displays the Server Log. Select the Reset Client Databases button to rest the client's databases.
- WebBill: Select this menu to exit the EMStat Billing File Manager and return to the Med-Media WebBill Home page.
- Edit / Exit buttons: Select this menu to Edit a Billing Table that has already been created. When this menu is selected, the EMStat Billing Support Data-Billing Package window displays to the screen. This button works in the same manner as the <u>File - Edit</u> menu.
- **Table Grid**: This grid area displays a list of all the *Billing Table Names* and *Dates*, for when the tables was created. The user will need to *Highlight* the desired table name prior to editing it.

#### Billing Support Data–Billing Package

Select the desired **Table Name** in the **Table grid** of the **Billing File Manger** and select the **Edit** button. Once the <u>Setting Configuration</u> has been setup correctly, the **Billing Support Data** window will display for your Billing Package. The Billing Support Data window displays the *Table list, Table Category* box, *Main Table Items* list, *Custom Table Items* list, The Go, Add, Match, Delete, Re-Send, Commit / Send Changes to WebCUR and Exit buttons. The window will also display the Active Affiliate.

Note: Please refer to your Network Administrator for assistance in setting up the configuration for this area. The Manager will need to contact the billing vendor to obtain this database information if it is unknown.

The **Billing Support Data** window is displayed below.

| 🕼 Billing Support Data - AMAZON - Test                                                                                                    |                                    |            |
|----------------------------------------------------------------------------------------------------|------------------------------------|------------|
| Please Select Table from the list.<br>Locations Code                                                                                                    | Please Select Table from the list. | GO         |
| Main Table Items List     Select All       ID     Decolption       2     Scanw/Other Than Residence       3     School       4     Street/Highway Accident       5     Industrial Ste       6     Hospital       7     Physician Office/Clinic       9     Narsing Home/Care Center       9     Paktx/Sports Facilities       ABNM     ABINGTON MANOR       ALIED LINUS TERM     Image: Clinic Clinic       0     Nursing Home/Care Center       9     Paktx/Sports Facilities       ABNM     ABINGTON MANOR       ALIED LINUS TERM     Image: Clinic       ALIED LINUS TERM     Image: Clinic       Total: 182     Selected: 0 | Custom Table Items List            | Select All |
| Commit /                                                                                                    | Save Changes to WebCUR             | Exit       |
| Active Atliate<br>Company State: 1A. Company ID: 3                                                                                                    | Company Namec NedMeda              |            |

- **Table list**: Click on the drop down pick list and select the desired table. The user can only select **1** table at a time.
- **Table Category Number**: Enter the *Category Table Number* in the text box provided. This box defaults to **1**. If the billing database has several **Table Levels**, the user will need to edit each level.
- Go: Select the Go button to display the Table Items for the Table list selected. All items associated for that Table list and Category Table Number; will display to the Main Table Items List grid.
- Main Table Items list: This grid displays all the items associated with the selected Table List and Category Table Number. Each item displays an ID Number and Description for the item. Please refer to the <u>Billing File Manager Notice</u> section of this manual if desired items do not display with the list.

- Add: Each item displaying in the *Main Table Items* list contains a check box in front on the items name. Place a check mark in the desired items box if you want to add that item into EMStat. The manager can choose the Select All button to check every box in the grid. Once the desired items are picked, select the Add button to move those items over to the *Custom Table Items* list.
- Custom Table Items list: This grid displays all the previous table items saved in WebCUR as well as all new items being added from the *Main Table Items* grid. Each item displays an ID Number and Description for the item. *Please refer to the* <u>Billing File Manager Notice</u> section of this manual it desired items do not display with the list.
- Match: This button allows the manager to match item between both grids. If the item displaying in the *Custom Table* grid does not match any of the items in the *Main Table*, the manager can now match that custom item to one in the *Main table*. Select the check box for the desired item you want to match in the *Custom Table*. Once the item is selected, select the check box for the item in the *Main Table* grid that you want to associate it with. Once both boxes are checked, select the Match button to associate the items.
- **Delete**: Select this button to remove items from the **Custom Table**. Select the check boxes for the items you want to remove and then select the **Delete** button. The user will be prompted for the deletion prior to the items being removed. Once the item is deleted, the item will then be moved to the **Main Table** grid. The manager can also choose the **Select All** button to check every box in the grid for deletion.
- Re-Send: Select this button to re-send the items saved on WebCUR back to any Med-Media EMStat application that may have somehow missed receiving the chosen Billing item.
- Commit / Send Changes to WebCUR: Select this button to save all your selections to WebCUR. When this button is selected, all items displaying in the *Custom Tables* will be committed and saved on WebCUR. Once the user logs into EMStat, the new items will download and display to the Billing page.
- Exit: Select this button to exit the Billing Support Data window. When this button is selected, the user will return to the *EMStat Billing File Manager* window. Select the Exit button again to return to the *WebBill* home main window.
- Active Affiliate: This read-only area displays the current affiliate that was selected in the Activate Affiliate box. To change Affiliates, return to the <u>Select a Company</u> area and activate the desired agency.

#### **Revisions**

| Content and Screen Shots | 01-13-05 | MAP      |
|--------------------------|----------|----------|
| Content Update           | 04-22-05 | MK / MAP |

#### Versions

| Version 1.0.24 | 01-13-05 | MAP |
|----------------|----------|-----|
| Version 1.0.25 | 04-22-05 | MAP |